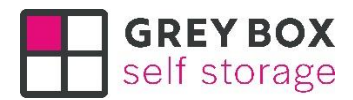

## HOW TO CHANGE A PAYMENT METHOD

At Grey Box Self Storage, the only way to pay for a container is by Credit or Debit Card on our website. You will be charged automatically each month to the card registered as your default payment method in your account.

We accept almost all types of cards and if for any reason you wish to change your payment method we have produced this easy step by step guide to help you.

Firstly, go to our website – <u>www.greyboxselfstorage.co.uk</u>

Now follow these 5 simple steps:

#### STEP 1

Click on 'My Account' Self-Storage Shipping Containers for Personal and Business use in Castle Donington and Leicester **GREY BOX** self storage Book Now Pricing Locations FAQs Sho My acco Container Locatior Sizes VISA Pricing & Securit Discounts hut Our self-storage containers can be accessed 24 a day, <mark>36</mark> a year. They are a secure, dry and a cost-effective method of self-storage.

Log into your account using your email address and password.

Don't worry if you have forgotten your password, you can easily change it by clicking on 'Lost your password?' under the 'Log In' black button

| Self-Storage Shipping Containers for Personal and Business use i | n Castle Doni | ngton an | d Leicester |          |         |               |
|------------------------------------------------------------------|---------------|----------|-------------|----------|---------|---------------|
| GREY BOX                                                         |               |          | enquirie    | s@greybo | oxselfs | storage.co.uk |
|                                                                  | Book Now      | Pricing  | Locations   | FAQs :   | Shop    | My account    |
|                                                                  |               |          |             |          |         |               |
|                                                                  |               |          |             |          |         |               |
| Login                                                            |               |          |             |          |         |               |
|                                                                  |               |          |             |          |         |               |
| Username or email address *                                      |               |          |             |          |         |               |
| nick.beavon@greyboxselfstorage.co.uk                             |               |          |             |          |         |               |
| Password *                                                       |               |          |             |          |         |               |
|                                                                  |               |          | 1           |          |         |               |
| Remember me                                                      |               |          |             |          |         |               |
| Log in                                                           |               |          |             |          |         |               |
| Lost your password?                                              |               |          |             |          |         |               |
|                                                                  |               |          |             |          |         |               |
|                                                                  |               |          |             |          |         |               |
|                                                                  |               |          |             |          |         |               |

# When you are in your account, Click on 'Payment Methods'

|                        |                                  | Self-Storage Ship                      | ping Container | s for Personal and Busine | ess use in Castle Donington and Leicester                                                                                           |
|------------------------|----------------------------------|----------------------------------------|----------------|---------------------------|----------------------------------------------------------------------------------------------------|
| G<br>Se                | REY BC                           | <b>X</b><br>ge                         |                |                           | enquiries@greyboxselfstorage.co.uk<br>Book Now Pricing Locations FAQs Shop My account                                               |
| My<br>nick.br<br>Accou | accol<br>eavon@grey<br>nt Status | UNL<br>yboxselfstorage.co.uk<br>Active |                |                           | In an emergency please call the phone number on<br>your most recent invoice. This phone number will be<br>monitored 24 hours a day. |
|                        | ll Orders                        | Subscriptions                          | My D           | ocuments Payr             | Account details Logout                                                                                                    |
|                        | Order                            | Date                                   | Status         | Total                     |                                                                                                    |
| Ë                      | <u>#4217</u>                     | December 19, 2022                      | Completed      | £168.00 for 1 item        | Invoice View                                                                                                    |
| Ë                      | <u>#4064</u>                     | November 19, 2022                      | Completed      | £168.00 for 1 item        | Invoice View                                                                                                    |

You can now see your payment method and you can change this by clicking on 'Add payment method'

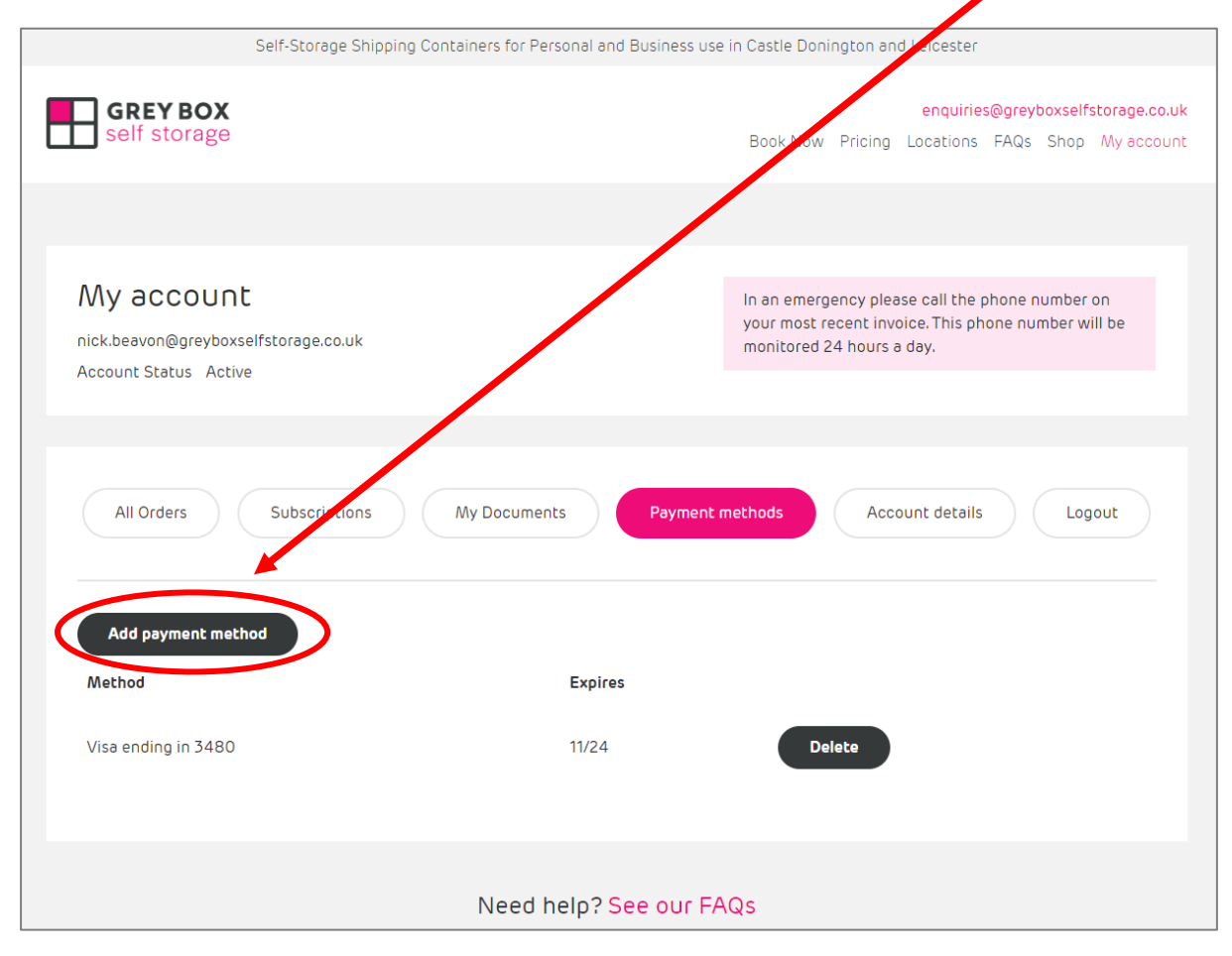

Type in your new credit or debit card details, tick the 'update the payment method used for all of my active subscriptions' and then hit the 'Add Payment Method' pink button.

Please note - that your bank may take you through extra security at this stage, but this is completely down to the bank you use and how your bank account is authorised.

|                                                        | enquiries@greyboyselfstorage.co.uk                                                                     |
|--------------------------------------------------------|----------------------------------------------------------------------------------------------------|
| self storage                                           | Book Now Pricing Locations EAOs Shop My account                                                        |
|                                                        | Book Now Finding Ecolutions Frida Shop My decount                                                      |
|                                                        |                                                                                                    |
|                                                        |                                                                                                    |
| 0                                                      |                                                                                                    |
| ny account                                             | In an emergency please call the phone number on<br>your most recent invoice. This phone number will be |
| ck.beavon@greyboxselfstorage.co.uk                     | monitored 24 hours a day.                                                                              |
| ccount Status Active                                   |                                                                                                    |
|                                                        |                                                                                                    |
|                                                        |                                                                                                    |
|                                                        |                                                                                                    |
| All Orders Subscriptions My Docum                      | ents Payment methods Account details Logout                                                            |
|                                                        |                                                                                                    |
|                                                        |                                                                                                    |
| Credit Card (Stripe)                                   |                                                                                                    |
| Pay with your credit card via Stripe.                  |                                                                                                    |
| Credit or debit card                                   |                                                                                                    |
|                                                        |                                                                                                    |
| <b>5</b> 37: <b>5</b> 6368                             | 10 / 26                                                                                                |
|                                                        | ubcorintings (antional)                                                                                |
| Update the Payment Method used for all of my active so |                                                                                                    |
| Update the Payment Method used for all of my active si | ooschptions, (optional)                                                                                |

That's it... you should now be back at your payment methods in 'My Account' with the new card in the list of payment methods at the bottom of the screen.

Just simply now make this your 'default' payment method and delete your old method if you want to!

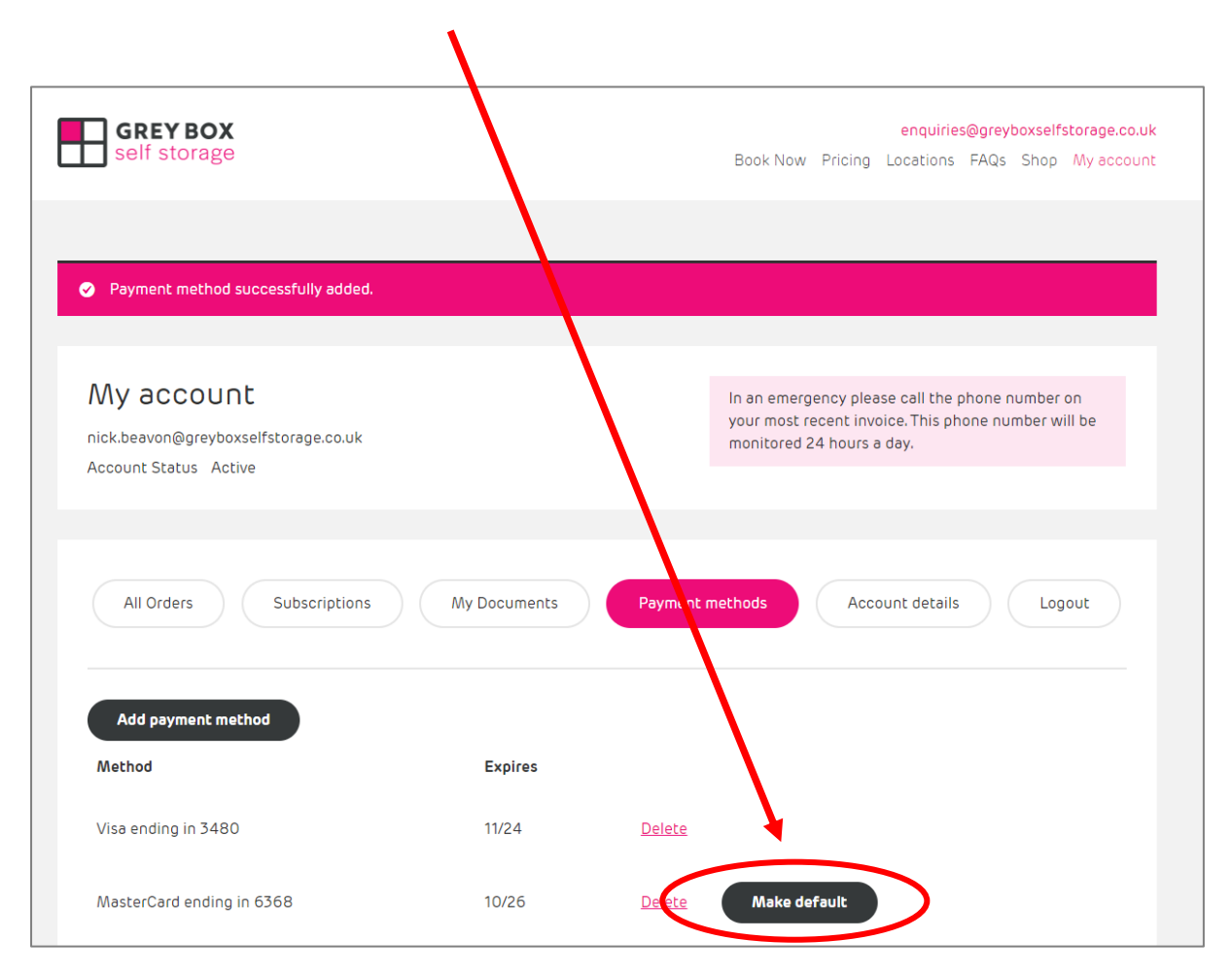

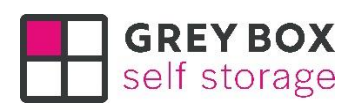

Updated 2<sup>nd</sup> January 2022

Grey Box Self Storage is a trading name of Grey Box Group Ltd, registered in England & Wales no. 14389838, VAT registration number GB406204735.

Telephone 01163 409940

Email enquiries@greyboxselfstorage.co.uk